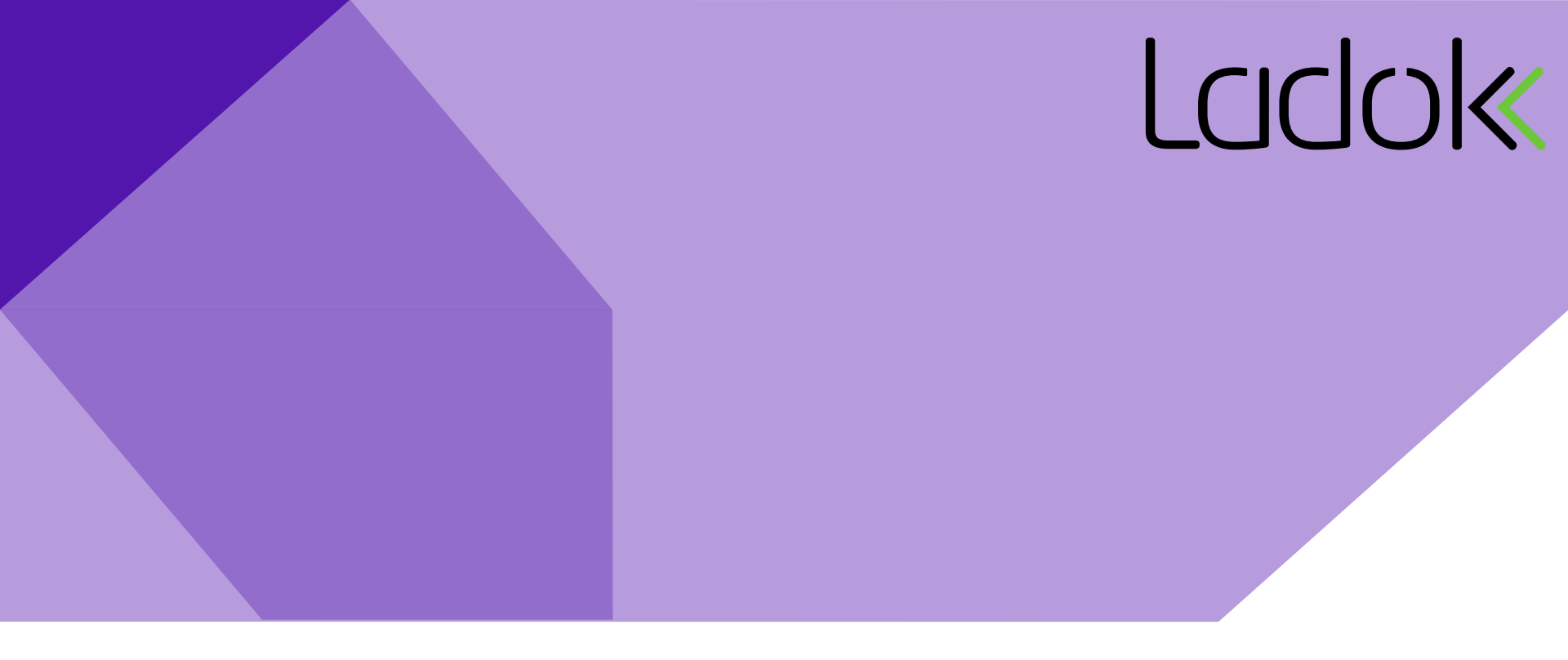

## LATHUND FÖR LADOK STUDENT

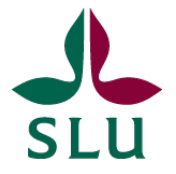

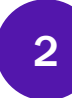

#### **STARTSIDAN**

Startsidan visar fliken "Aktuell utbildning". Här får du en översikt över dina studier.

| Sveriges lantbruksuniversitet          |                                      | Inloggad:<br>Mina uppaifter I In English I ogga ut                                                                                     |
|----------------------------------------|--------------------------------------|----------------------------------------------------------------------------------------------------|
| Aktuell utbildning Avslutad utbildning | Intyg Examen och bevis Ärenden       | ndi Amé. Christoffer                                                                                                    |
|                                        |                                      | Ladok - mit                                                                                                    |
| AKTUELLA                               | KOMMANDE                             | OAVSLUTADE                                                                                                    |
| Det finns inga aktuella utbildningar   | Det finns inga kommande utbildningar | Kurser med avbrott visas inte just nu                                                                                                  |
|                                        | PLANERADE STUDIER                    | Fristående kurser                                                                                                    |
|                                        | Det finns inga studieval att göra    | Engelska RR   7.5 hp   ENU001<br>2016-06-09 – 2016-07-10   ENT01   100 %  <br><i>Campusbaserad utbildning</i><br>Delvis tillgodoräknad |
|                                        |                                      | Algebra II   7.5 hp   1MA006<br>2016-02-23 – 2016-03-29   TST04   100 %  <br><i>Campusbaserad utbildning</i><br>Delvis tillgodoräknad  |

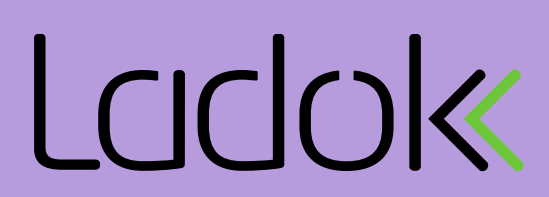

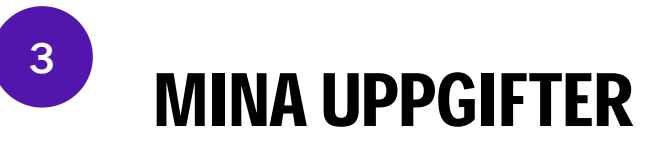

| Sveriges lantbruks                            | universitet                 |       |                  |                                         | -        | Inloggad: .<br><u>Mina uppgifter</u> In English   Logga ut |
|-----------------------------------------------|-----------------------------|-------|------------------|-----------------------------------------|----------|------------------------------------------------------------|
| Aktuell utbildning                            | Avslutad utbildning         | Intyg | Examen och bevis | Ärenden                                 | Amõ, Chi | ristoffer                                                  |
| L Mina uppgifter                              |                             |       |                  |                                         |          | Ladok - mit                                                |
| KONTAKTVÄGAR                                  | 1                           |       | A                | KTUELL ADRESS                           |          |                                                            |
| Telefon/sms:<br>E-post:<br>Ändra kontaktvägar | 0001231231231<br>slu@slu.se |       |                  | Naturvägen 135B<br>Ändra aktuell adress |          |                                                            |

För att ändra dina kontaktuppgifter eller aktuell adress klickar du på "Mina uppgifter".

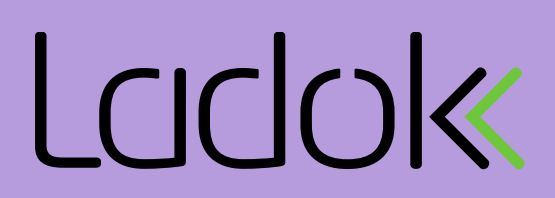

#### **AVSLUTAD UTBILDNING**

|                                                    |                                                                                                    | Mina uppgifter In English Logga ut |
|----------------------------------------------------|----------------------------------------------------------------------------------------------------|------------------------------------|
| Aktuell utbildning Avslutad utbildning             | Intyg Examen och bevis Ärenden                                                                       | r: Amö, Christoffer                |
| Avslutad utbildning                                |                                                                                                    | Ladok -                            |
| Summa omfattning: 7.5 hp                           | AVSLUTADE                                                                                            |                                    |
| Sortera<br>Kronologisk ordning - tidigaste först v | Fristående kurser<br>Engelska RR   7.5 hp   ENU001<br>Betyg: 5 (2018-04-05)<br>Delvis tillgodoräknad |                                    |
|                                                    | TILLGODORÄKNAD UTBILDNING                                                                            |                                    |
|                                                    | Du har inga tillgodoräknade kurser.                                                                  |                                    |

Under fliken "Avslutad utbildning" kan du se utbildningar du avslutat, inklusive resultat på kurser och summan av dina uppnådda högskolepoäng.

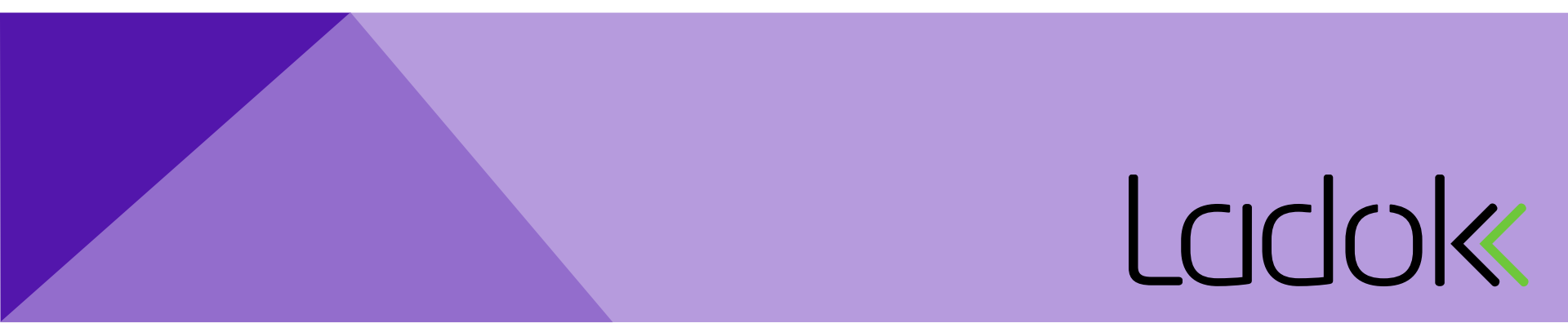

#### 5

### **RESULTAT PÅ TENTAMEN**

Detta är ett exempel på hur ett resultat för en tenta kan se ut.

Både skrivningspoäng och betyg återges.

När antingen en del eller hel kurs blivit avklarat fås en avisering. I dagsläget finns enbart e-post som aviseringsmöjlighet.

| Betyg: G (2018-04-09)   Examinator: Erik Boström |   |  |
|--------------------------------------------------|---|--|
| Kod: ALG2                                        |   |  |
| Skrivningspoäng: 50                              |   |  |
| 2018-04-09 16:00 - 17:00   Salstentamen          |   |  |
| Ort: Umeå                                        |   |  |
| Plats:Sal 1                                      |   |  |
| Länk: http://www.sarskildabehov.se               |   |  |
| Övrig information: Ta med miniräknare            |   |  |
| Anonymiseringskod: SLU-ENG-CHM                   |   |  |
| Du är anmäld. Din kod är SLU-ENG-CH              | Μ |  |
| Anmälan: 2018-04-09 - 2018-04-10                 |   |  |

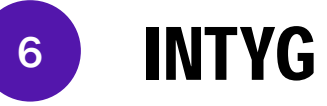

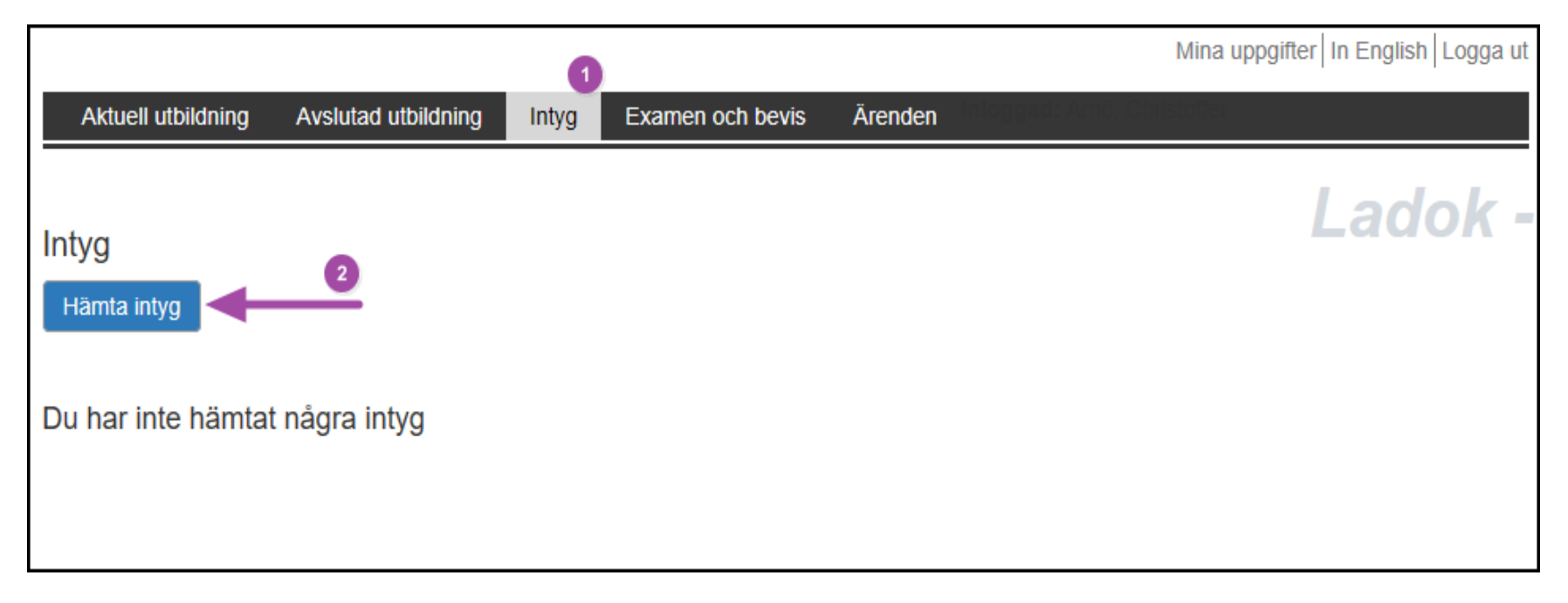

Under fliken "Intyg" är det möjligt att ta fram nationellt resultatintyg, resultatintyg, registreringsintyg och intyg över förväntat deltagande.

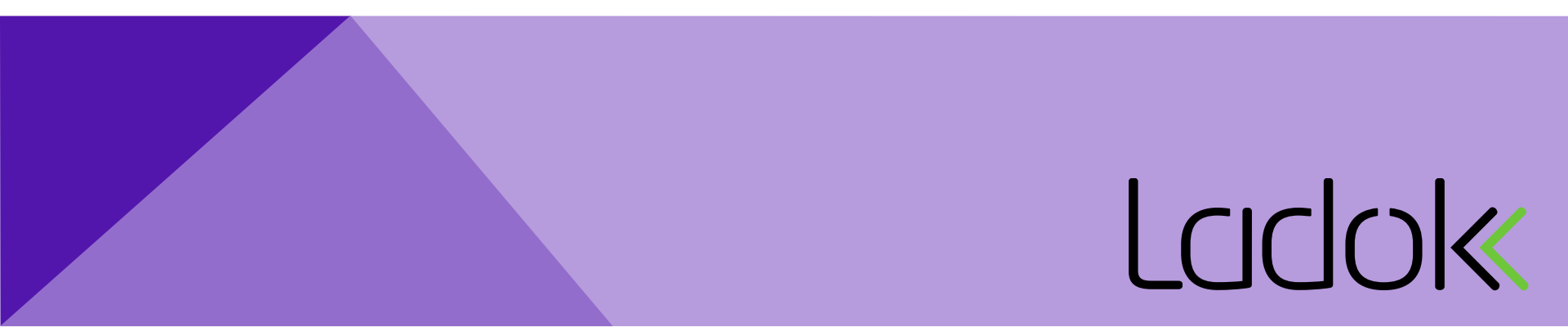

#### **EXAMEN OCH BEVIS**

|                       |                    |                     |             |                    | Mina uppgifter In English Logga ut |
|-----------------------|--------------------|---------------------|-------------|--------------------|------------------------------------|
| Aktuell utbildning Av | vslutad utbildning | Intyg Examen och be | vis Ärenden | Inloggad: Amö, Chr | istoffer                           |
| Examen och bevis      |                    | 1                   |             |                    | Ladok - mit                        |
| Ansök om examensbevis | 5                  | Gå vidare           | Ansök om be | vis över genomförd | utbildning<br>Gå vidare            |
| Kontaktuppgifter      |                    |                     |             |                    |                                    |
| 0001231231231         |                    |                     |             |                    |                                    |

Här kan du ansöka om examen eller bevis över genomförd utbildning, se stegen nedan:

1. Välj examen/bevis > 2. Välj kurser > 3. Meddelande > 4. Förhandsgranska > 5. Kvittens

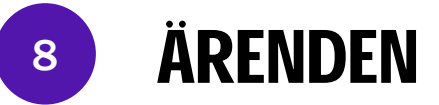

| Aktuell utbildning          | Avslutad utbildning | Intyg | Examen och bevis                                                   | Ärenden | aloggad: Amö, Christoffer                                          |
|-----------------------------|---------------------|-------|--------------------------------------------------------------------|---------|--------------------------------------------------------------------|
|                             |                     |       |                                                                    |         |                                                                    |
| Arenden                     |                     |       |                                                                    |         |                                                                    |
| <u>Bevisärende   2018-(</u> | 04-10   Tilldelad   | >     | ÄRENDE                                                             |         |                                                                    |
|                             |                     |       | Ärendenummer<br>Ärendetyp:<br>Handläggare:<br>Inkommet:<br>Status: | :       | EX002462<br>Bevisärende<br>Erik Boström<br>2018-04-10<br>Tilldelad |
|                             |                     |       |                                                                    |         |                                                                    |

Under fliken "Ärenden" kan du se dina ärenden. I bilden ovan ser vi ett bevisärende med tillhörande ärendenummer, ärendetyp, handläggare, när det kommit in och status.

Bevisärenden så som kursbevis, examensbevis och bevis över genomförd utbildning kan initieras via Ladok Student medan tillgodoräknandeärenden utförs av en handläggare.

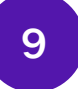

#### WEBBREGISTRERING

Under fliken "Aktuell utbildning" och rubriken "Kommande" kan du självregistrera dig på kurser, förutsatt att kursen är förberedd och att självregistrering är tillåten på den aktuella kursen.

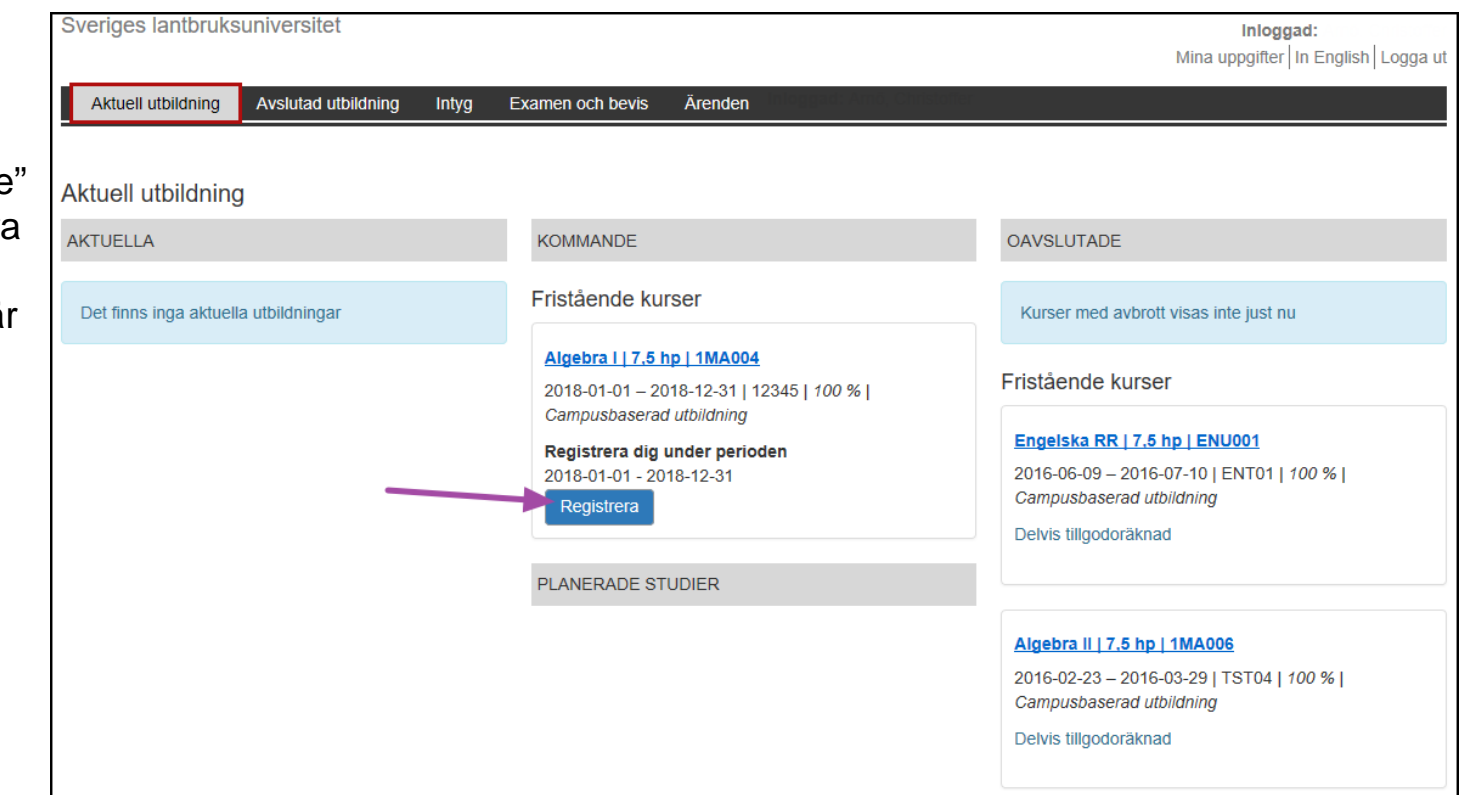

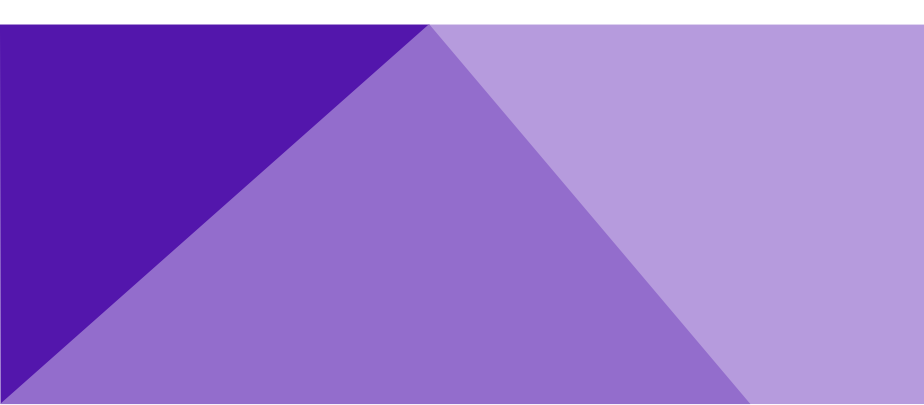

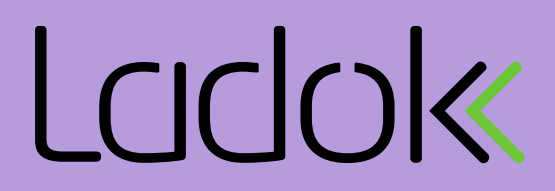

#### **WEBBREGISTRERING FORTS.**

10

| Aktuell utbildning Avslutad utbildnin | Registrera                                                                                                    | Mina uppgifter   In English   Logga ut                                                                                                    |
|---------------------------------------|----------------------------------------------------------------------------------------------------|----------------------------------------------------------------------------------------------------|
| Aktuell utbildning<br>AKTUELLA        | Registrering medför att du får delta som student i undervisningen på<br>utbildning:<br>Algebra I   7.5 hp   1MA004   Studieperiod 1<br>Registrera                                                 | följande                                                                                                    |
|                                       | Algebra   7.5 hp   1MA004<br>2018-01-01 – 2018-12-31   12345   100 %  <br>Campusbaserad utbildning<br>Registrera dig under perioden<br>2018-01-01 - 2018-12-31<br>Registrera<br>PLANERADE STUDIER | Fristående kurser<br>Engelska RR   7.5 hp   ENU001<br>2016-06-09 – 2016-07-10   ENT01   100 %  <br>Campusbaserad utbildning<br>Delvis tillgodoräknad<br>Algebra II   7.5 hp   1MA006 |
|                                       |                                                                                                    | 2016-02-23 – 2016-03-29   TST04   100 %  <br>Campusbaserad utbildning<br>Delvis tillgodoräknad                                                                                       |

Här bekräftar du registreringen genom att klicka på "Registrera mig".

#### **WEBBREGISTRERING FORTS.**

11

| Sveriges lantbruksuniversitet                                                                        |                                      | <b>Inloggad:</b><br>Mina uppgifter   In English   Logga ut                                                                      |
|----------------------------------------------------------------------------------------------------|--------------------------------------|----------------------------------------------------------------------------------------------------|
| Aktuell utbildning Avslutad utbildning Intyg                                                         | Examen och bevis Ärenden             |                                                                                                    |
| Aktuell utbildning                                                                                   | KONMANDE                             | OAVSUUTADE                                                                                                    |
| ANIOLLIA                                                                                             | ROMMANDE                             | OAV3LUTADE                                                                                                    |
| Fristående kurser                                                                                    | Det finns inga kommande utbildningar | Kurser med avbrott visas inte just nu                                                                                           |
| Algebra     7.5 hp   1MA004<br>2018-01-01 – 2018-12-31   12345   100 %  <br>Campusbaserad utbildning | PLANERADE STUDIER                    | Fristående kurser                                                                                                    |
|                                                                                                    | Det finns inga studieval att göra    | Engelska RR   7.5 hp   ENU001<br>2016-06-09 – 2016-07-10   ENT01   100 %  <br>Campusbaserad utbildning<br>Delvis tillgodoräknad |
|                                                                                                    |                                      | Algebra II   7.5 hp   1MA006<br>2016-02-23 – 2016-03-29   TST04   100 %  <br>Campusbaserad utbildning<br>Delvis tillgodoräknad  |

När registreringen är gjord flyttas kursen från "Kommande" till rubriken "Aktuella".

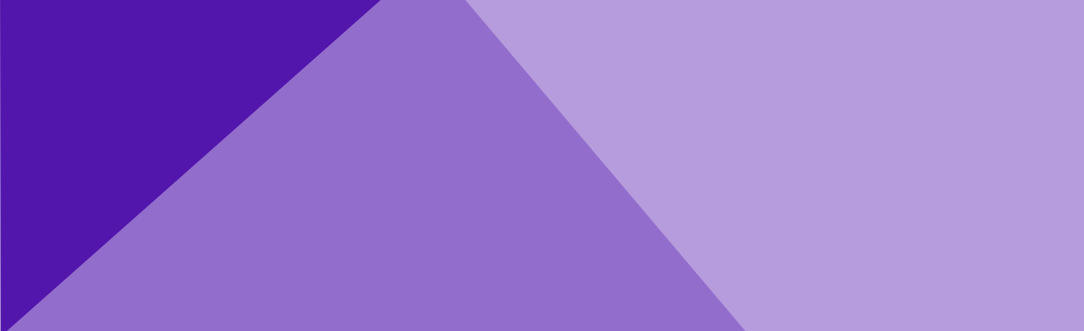

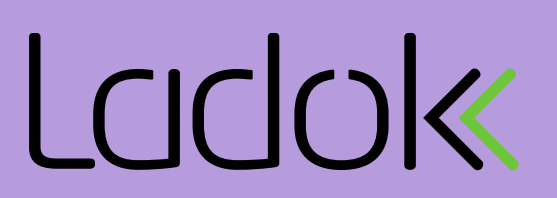

#### AVBROTT PÅ KURS

12

| Evenen och heute Ärenden             | t affect                                                                                                    |
|--------------------------------------|----------------------------------------------------------------------------------------------------|
| Examen och bevis Arenden             |                                                                                                    |
|                                      |                                                                                                    |
| KOMMANDE                             | OAVSLUTADE                                                                                                    |
| Det finns inga kommande utbildningar | Kurser med avbrott visas inte just nu                                                                                           |
| PLANERADE STUDIER                    | Fristående kurser                                                                                                    |
| Det finns inga studieval att göra    | Engelska RR   7.5 hp   ENU001<br>2016-06-09 – 2016-07-10   ENT01   100 %  <br>Campusbaserad utbildning<br>Delvis tillgodoräknad |
|                                      | Algebra II   7.5 hp   1MA006<br>2016-02-23 – 2016-03-29   TST04   100 %  <br>Campusbaserad utbildning<br>Delvis tillgodoräknad  |
|                                      | KOMMANDE         Det finns inga kommande utbildningar         PLANERADE STUDIER         Det finns inga studieval att göra       |

Om du behöver göra avbrott på en kurs klickar du på fliken "Aktuell utbildning", rubriken "Aktuella" och sedan på kursens namn.

### **AVBROTT PÅ KURS FORTS.**

13

|                                                                                                    |       |                                                                                                    | 1                                                                                            | Mina uppgifter   In English   Logga ut |
|----------------------------------------------------------------------------------------------------|-------|----------------------------------------------------------------------------------------------------|----------------------------------------------------------------------------------------------|----------------------------------------|
| Aktuell utbildning Avslutad utbildning                                                                                           | Intyg | Examen och bevis                                                                                                    | Ärenden                                                                                      |                                        |
| Algebra I 7,5 hp 1MA004                                                                                                    |       |                                                                                                    |                                                                                              |                                        |
| Om tillfället                                                                                                    |       | DELTAGANDE F                                                                                                    | PÅ KURSEN                                                                                    |                                        |
| Studieperiod: 2018-01-01 – 2018-12-31<br>Kod: 12345<br>Takt: 100 %<br>Undervisningsform: Normal<br>Ort: Campusbaserad utbildning | 0     | Studieperiod 1<br>(2018-01-01 – 2<br>Omfattning: 7,5<br>Registrerad                                                                                                    | 2018-12-31)<br>5 hp                                                                          |                                        |
| Resultat                                                                                                    | >     | 2Andra val du k                                                                                                    | an göra                                                                                      |                                        |
| <u>Deltagande på kursen</u>                                                                                                    | >     | Image: Studie avbroid         Image: Studie avbroid         Image: Studie avbroid <td< td=""><td>a avbrott<br/>tt innebär att du inte tänker fullfölja kursen och avsäger dig din plats.<br/>tt</td><td></td></td<> | a avbrott<br>tt innebär att du inte tänker fullfölja kursen och avsäger dig din plats.<br>tt |                                        |
|                                                                                                    |       |                                                                                                    |                                                                                              |                                        |

Följ stegen på bilden ovan och avsluta med att klicka på "Gör avbrott".

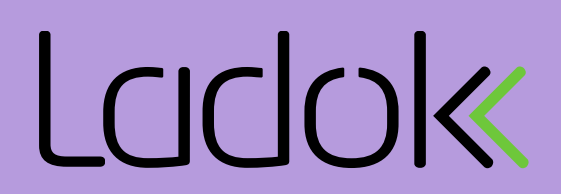

### AVBROTT PÅ KURS FORTS.

14

| Aktuell utbildning Avslutad utbildnin                                                                                                    | Avbrott                                                                                                    | Mina uppgifter In English Logga ut |
|----------------------------------------------------------------------------------------------------|----------------------------------------------------------------------------------------------------|------------------------------------|
| Algebra I 7,5 hp 1MA004<br>Om tillfället<br>Studieperiod: 2018-01-01 – 2018-12-31<br>Kod: 12345<br>Takt: 100 %<br>Undervisningsform: Normal<br>Ort: Campusbaserad utbildning | Studieavbrott innebär att du inte tänker fullfölja kursen och avsäger din plats. Om du gör<br>avbrottet inom tre veckor efter kursstart och inte har resultat inom kursen har du möjlighet<br>att söka och bli antagen till kursen igen(gäller högskolekurser på grund och avancerad<br>nivå).<br>Vill du göra avbrott på följande kurs:<br>Algebra I   7.5 hp   1MA004<br>Ja, gör avbrott Avbryt |                                    |
| Resultat<br>Deltagande på kursen                                                                                                    | <ul> <li>Andra val du kan göra</li> <li>Jag vill göra avbrott<br/>Studieavbrott innebär att du inte tänker fullfölja kursen och avsäger dig d<br/>Gör avbrott</li> </ul>                                                                                                    | tin plats.                         |

Bekräfta avbrottet genom att klicka på knappen "Ja, gör avbrott".

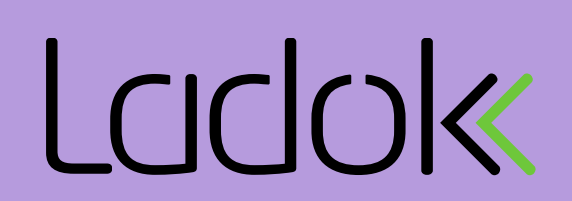

### AVBROTT PÅ KURS FORTS.

15

|                                                                                                    |                    |         |                                                                      |                  |                |           | Mina uppgifter In English Logga ut |
|----------------------------------------------------------------------------------------------------|--------------------|---------|----------------------------------------------------------------------|------------------|----------------|-----------|------------------------------------|
| Aktuell utbildning Avslu                                                                                                    | utad utbildning Ir | ntyg Ex | kamen och bevis                                                      | Ärenden          | oggad: Amô, Ch | ristoffer |                                    |
|                                                                                                    |                    |         |                                                                      |                  |                |           |                                    |
| Algebra I 7,5 hp 1MA                                                                                                    | 004                |         |                                                                      |                  |                |           |                                    |
| Om tillfället                                                                                                    | 2018-12-31         |         | DELTAGANDE PA                                                        | Å KURSEN         |                |           |                                    |
| Studieperiod: 2018-01-01 – 2018-12-31<br>Kod: 12345<br>Takt: 100 %<br>Undervisningsform: Normal<br>Ort: Campusbaserad utbildning |                    |         | Studieperiod 1<br>(2018-01-01 – 20<br>Omfattning: 7,5<br>Registrerad | ו18-12-31)<br>קו |                |           |                                    |
| Resultat                                                                                                    |                    | >       |                                                                      |                  |                |           |                                    |
| Deltagande på kursen                                                                                                    |                    | >       | Du har gjort av                                                      | brott pa kurs    |                |           |                                    |
|                                                                                                    |                    |         | Andra val du ka                                                      | n göra           |                |           |                                    |

När avbrottet är gjort ges en bekräftelse på detta.

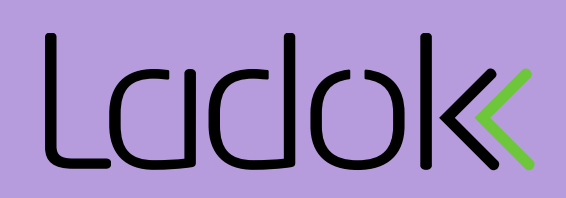

### **16** ANMÄLAN TILL TENTAMEN

Г

Om anmälan till en tentamen är öppen kommer denna att visas under fliken "Aktuell utbildning" och rubriken "Aktuella".

För att anmäla dig till tillfället klickar du där pilen pekar.

|                                                                                                    |                                      | wind uppgrice in English   Eogg                                                                                                    |
|----------------------------------------------------------------------------------------------------|--------------------------------------|----------------------------------------------------------------------------------------------------|
| Aktuell utbildning Avslutad utbildning Intyg                                                                                                 | Examen och bevis Ärenden             | istorier                                                                                                    |
| Aktuell utbildning                                                                                                    |                                      |                                                                                                    |
| AKTUELLA                                                                                                    | KOMMANDE                             | OAVSLUTADE                                                                                                    |
| ristående kurser                                                                                                    | Det finns inga kommande utbildningar | Kurser med avbrott visas inte just nu                                                                                                    |
| Algebra     7,5 hp   1MA004<br>2018-01-01 – 2018-12-31   12345   100 %  <br>Campusbaserad utbildning<br>Anmälan till "Salstentamen" är öppen | PLANERADE STUDIER                    | Fristående kurser<br>Algebra II   7.5 hp   1MA006<br>2016-02-23 – 2016-03-29   TST04   100 %  <br>Campusbaserad utbildning<br>Delvis tillgodoräknad |
|                                                                                                    |                                      | Engelska RR   7.5 hp   ENU001<br>2016-06-09 – 2016-07-10   ENT01   100 %  <br>Campusbaserad utbildning<br>Delvis tillgodoräknad                     |

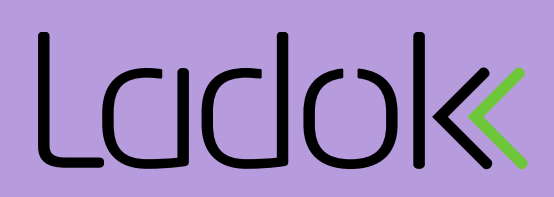

### ANMÄLAN TILL TENTAMEN FORTS.

När du valt aktuell kurs som ska tenteras väljer du "Resultat" som är blåmarkerad i bilden.

17

I nästa steg bockar du för rutan "Jag vill anmäla mig" och avslutar med "anmäl".

| gebra I 7,5 hp 1MA004                |                                          |
|--------------------------------------|------------------------------------------|
| om tillfället                        | RESULTAT                                 |
| tudieperiod: 2018-01-01 – 2018-12-31 |                                          |
| akt: 100 %                           | Slutbelyg                                |
| Indervisningsform: Normal            | Betyg: -                                 |
|                                      | Examinator: -                            |
| Resultat                             | > Alg 1 - 4,0 hp                         |
| <u>Deltagande på kursen</u>          | > Betyg: -                               |
|                                      | Kod: -                                   |
|                                      | 2018-04-10-10-00 - 12:00   Salstantamen  |
|                                      |                                          |
|                                      | Plats:Sal 1                              |
|                                      | Övrig information: Ta med penna och sudd |
|                                      | Anmälan: 2018-04-04 - 2018-04-09         |
|                                      | 🔽 lag vill anmäla mig                    |
|                                      |                                          |

Mina uppgifter In English Logga ut

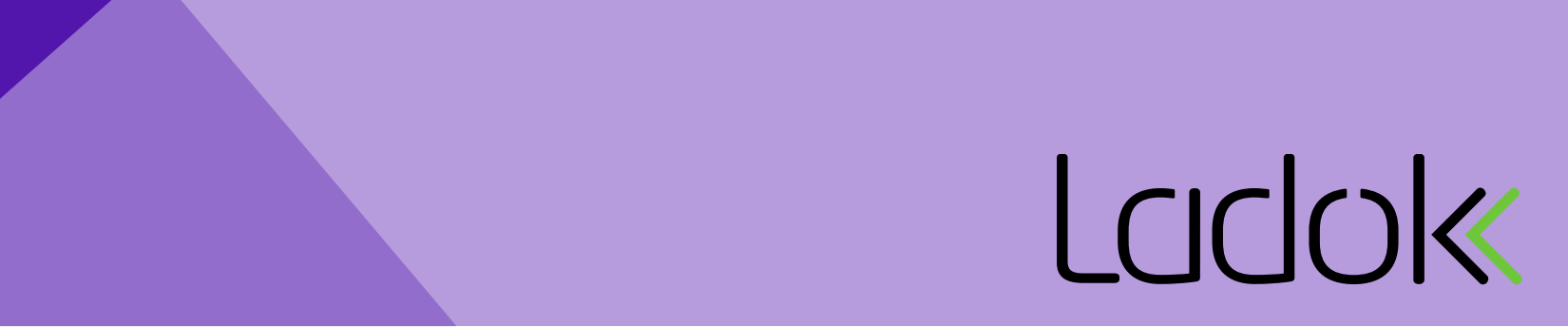

## **18** ANMÄLAN TILL TENTAMEN FORTS.

En bekräftelse ges på anmälan och visar anonymiseringskod om detta är förberett för kursen.

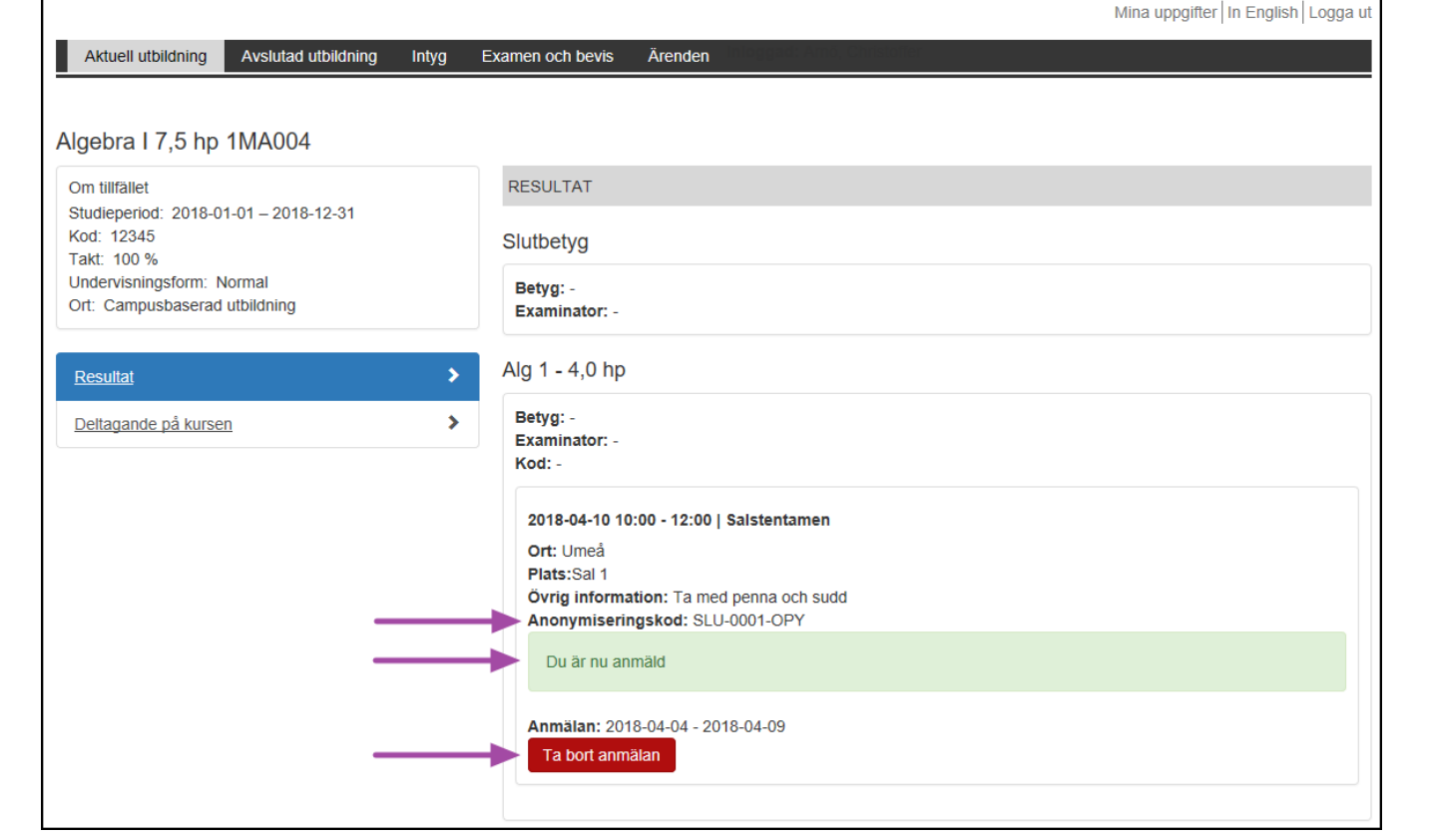

#### 19

## AVANMÄLAN PÅ TENTAMEN

Följ beskrivningen på bilden för att göra en avanmälan på tentamen.

| Aktuell utbildning Avslutad utbildnin                                                                                                    | Bekräfta borttagning av anmälan                                                                                                    | i English   Logga ut |
|----------------------------------------------------------------------------------------------------|----------------------------------------------------------------------------------------------------|----------------------|
| Algebra I 7,5 hp 1MA004                                                                                                    | Du blir nu borttagen från aktivitetstillfället. Observera att anmälningsperioden är begränsad.<br>Anmälningsperiod: 2018-04-04 - 2018-04-09                                                                                                    |                      |
| Om tillfället<br>Studieperiod: 2018-01-01 – 2018-12-31<br>Kod: 12345<br>Takt: 100 %<br>Undervisningsform: Normal<br>Ort: Campusbaserad utbildning | Betyg: -<br>Examinator: -                                                                                                    |                      |
| Resultat<br>Deltagande på kursen                                                                                                    | <ul> <li>Alg 1 - 4,0 hp</li> <li>Betyg: -<br/>Examinator: -<br/>Kod: -</li> </ul>                                                                                                    |                      |
|                                                                                                    | 2018-04-10 10:00 - 12:00   Saistentamen         Ort: Umeå         Plats:Sal 1         Övrig information: Ta med penna och sudd         Anonymiseringskod: SLU-0001-OPY         Du är anmäld. Din kod är SLU-0001-OPY         Anmälan: 2018-04-04 - 2018-04-09         Ta bort anmälan |                      |

#### 20

### AVANMÄLAN PÅ TENTAMEN FORTS.

|                                                                                                    |                                                        | Mina uppgifter   In English   Logga u |
|----------------------------------------------------------------------------------------------------|--------------------------------------------------------|---------------------------------------|
| Aktuell utbildning Avslutad utbildning                                                                                                    | ntyg Examen och bevis Ärenden                          | i, Christoffer                        |
| Algebra I 7,5 hp 1MA004                                                                                                    |                                                        |                                       |
| Om tillfället<br>Studieperiod: 2018-01-01 – 2018-12-31<br>Kod: 12345<br>Takt: 100 %<br>Undervisningsform: Normal<br>Ort: Campusbaserad utbildning | RESULTAT                                               |                                       |
|                                                                                                    | Slutbetyg                                              |                                       |
|                                                                                                    | Betyg: -<br>Examinator: -                              |                                       |
| Resultat                                                                                                    | > Alg 1 - 4,0 hp                                       |                                       |
| Deltagande på kursen                                                                                                    | Betyg: -<br>Examinator: -<br>Kod: -                    |                                       |
|                                                                                                    | 2018-04-10 10:00 - 12:00   Salstentamen                |                                       |
|                                                                                                    | Plats:Sal 1<br>Övrig information: Ta med penna och sud | bt                                    |
|                                                                                                    | Du är nu avanmäld                                      |                                       |
|                                                                                                    | Anmälan: 2018-04-04 - 2018-04-09                       |                                       |
|                                                                                                    |                                                        |                                       |

Även vid avanmälan på tentamen ges en bekräftelse på att detta är gjort.